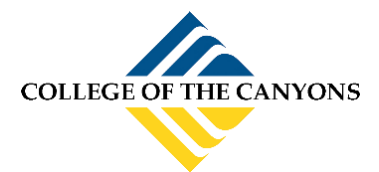

## EMAIL SETUP FOR ANDROID

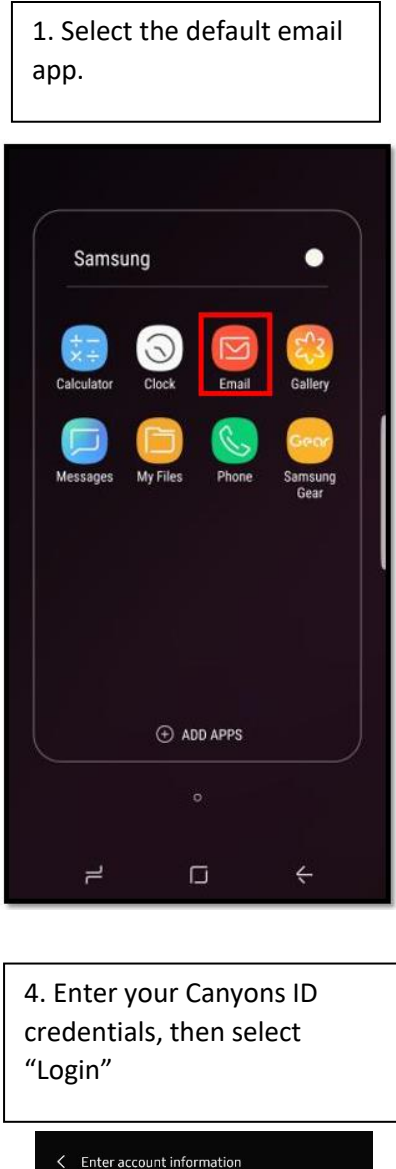

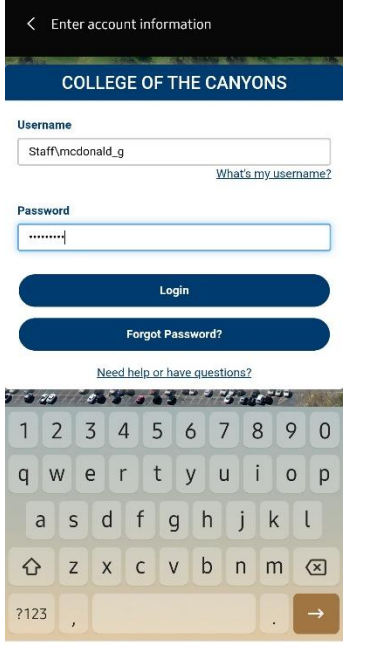

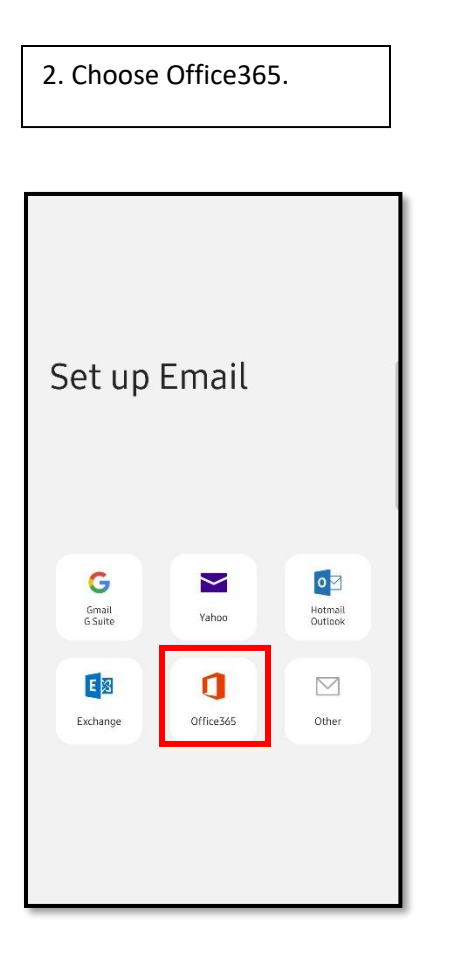

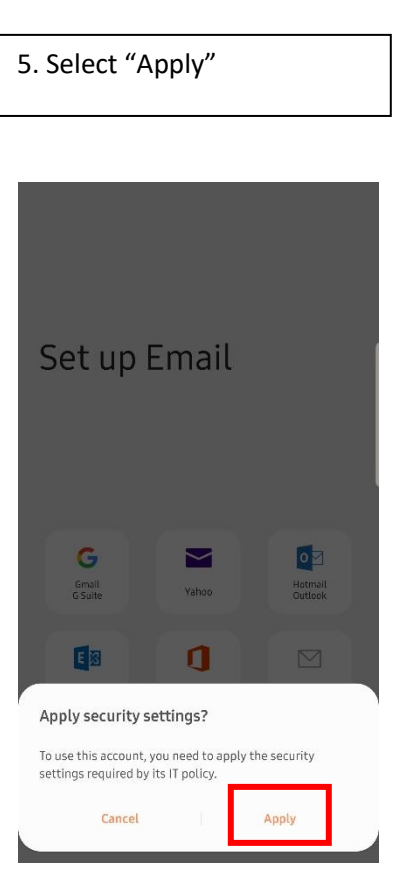

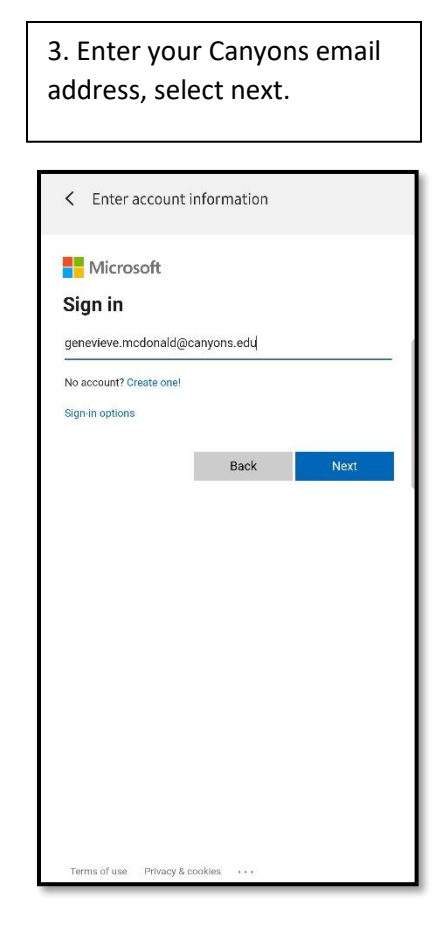

| < Manual setur                             |      |   |   |
|--------------------------------------------|------|---|---|
| Email sync period<br>3 days 💌              |      |   |   |
| Email sync schedule<br>Auto (when received |      |   |   |
| Emails retrieval size<br>No limit 🔻        |      |   | 3 |
| Calendar sync period<br>6 months 💌         |      |   |   |
| Sync contacts                              |      |   | • |
| Sync calendars                             |      | 1 | • |
| Sync tasks                                 |      | 9 |   |
|                                            |      |   |   |
|                                            |      |   |   |
|                                            |      |   |   |
|                                            | Done |   |   |

6. Select "Done"

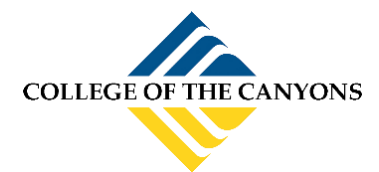

## EMAIL SETUP FOR ANDROID

## 8. Enter the desired name of the 7. Select "Activate" mailbox. (ie. COC), select "Done". Activate device admin app Edit names 💟 Email Your account has been set up. You can now change your account name and your name for outgoing email. Account name (optional) Genevieve.McDonald@canyons.edu Erase all data Erase the phone's data without warning by performing a factory data rese Set password rules Control the length and the characters allowed in screen Monitor screen unlock attempts Monitor the number of incorrect passwords typed, when unlocking the screen, and lock the phone or erase all the phone's data if too many incorrect passwords are typed. Lock the screen Control how and when the screen locks. Set screen lock password expiration Change how frequently the screen lock password, PIN, or Set storage encryption Require that stored app data be encrypted. Disable cameras Prevent use of all device cameras. Disable some screen lock features Dravent use of some screen lock features Set SD card encryption Penuire application on SD card to be encrypted Turn off POP and IMAP emails Prevent use of all POP and IMAP email on device Turn off SD card Drevent use of SD card